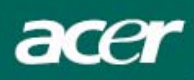

# Obsah

| Dôležité upozornenia2                         |
|-----------------------------------------------|
| Špeciálne poznámky týkajúce sa LCD monitorov2 |
| Obsah balenia                                 |
| Návod na inštaláciu                           |
| Zostavenie monitora                           |
| Odpojenie monitora                            |
| Nastavenie uhla pohľadu4                      |
| Pripojenie zariadení                          |
| Nastavenie obrazu6                            |
| Vonkajšie ovládanie                           |
| Nastavenia prostredníctvom menu OSD7          |
| Menu OSD7                                     |
| Odstraňovanie závad10                         |
| Všeobecné údaje11                             |

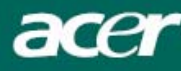

# Dôležité upozornenia

- Monitor sa môže poškodiť, ak je umiestnený príliš blízko tepelného zdroja. Preto berte na vedomie umiestnenie radiátorov, varičov, otvoreného ohňa atď.
- Nezakrývajte otvory na zadnej alebo vrchnej strane skrinky, aby sa monitor mohol vetrať. Monitor by sa mal nachádzať v dobre vetranej miestnosti, aby sa predišlo jeho možnému prehriatiu.
- Nenechávajte ostré predmety ako nože, perá alebo ceruzky blízko obrazovky. Ak sa takéto predmety dotknú obrazovky, LCD panel bude natrvalo poškriabaný.
- Pri čistení monitora ho odpojte z elektrickej siete, aby ste tak predišli nebezpečenstvu úrazu elektrickým prúdom. Na čistenie vonkajších častí monitora používajte mäkkú handričku, ktorá po sebe nezanecháva vlákna. Handrička veľmi jemne navlhčená v miernom saponáte vyčistí aj odolné škvrny. Dbajte na to, aby obrazovka neprišla do styku s tekutinami a sprejmi. Sprej nerozprašujte priamo najvhodnejšie je sprej zľahka aplikovať na handričku a s ňou potom monitor utierať. Ak sa tekutina dostane dovnútra monitora, môžete byť zasiahnutí elektrickým prúdom, alebo sa zariadenie môže poškodiť.
- Ak sa stretnete s problémom, najprv si prezrite časť "Odstraňovanie závad". Ak sa ani potom problém neodstráni, nepokúšajte sa sami monitor opraviť. Otvorenie alebo odstránenie krytu môže okrem iných rizík viesť k úrazu alebo smrti v dôsledku zásahu elektrickým prúdom. Ak vám časť o odstraňovaní závad nepomôže, obráťte sa na kvalifikovaného technika.

#### Informácie o recyklovaní

Spoločnosť Acer Incorporated veľmi dbá na ochranu životného prostredia a pevne verí, že táto snaha napomôže k zdravšej Zemi prostredníctvom príslušnej starostlivosti o recyklovanie zariadení priemyselných technológií na konci ich životnosti.

Tieto zariadenia obsahujú recyklovateľné materiály, ktoré možno znovu spracovať a použiť v úplne nových výrobkoch. Na druhej strane, iné materiály možno označiť ako rizikové a jedovaté substancie. Preto dôrazne odporúčame, aby ste sa pri recyklovaní tohto produktu obrátili na nasledujúce internetové stránky:

Worldwide:http://global.acer.com/about/sustainability.htm

Spojené štáty americké:http://www.ciwmb.ca.gov/electronics/act2003/Recovery/Approved/

Ázia: http://recycle.epa.gov.tw/public/public4\_2.htm

Európa: EL-Kretsen: <u>http://www.el-kretsen.se/</u> EL-retur: <u>http://www.elretur.no/</u> SWICO: <u>http://swico.one.webbuild.ch/</u>

# Špeciálne poznámky týkajúce sa LCD monitorov

Nasledujúce príznaky sú pre LCD monitory normálne, a neznamenajú teda, že by bol monitor pokazený.

#### POZNÁMKY:

- Obrazovka môže pri prvom použití, v dôsledku prirodzených vlastností žiarivkového svetla, blikať. Vypínačom monitor vypnite a znovu ho zapnite, aby blikanie zmizlo.
- V závislosti od pracovnej plochy, ktorú používate, môže mať obrazovka čiastočne nerovnomerný jas.
- LCD obrazovka pozostáva z 99,99 % a viac efektívnych bodov. Môže obsahovať 0,01 % a menej chybných bodov, ako napr. chýbajúci bod alebo stále svietiaci bod.

• V dôsledku prirodzených vlastností LCD obrazovky môže po zmene obrazu pôvodný obraz, ktorý bol zobrazený niekoľko hodín, na obrazovke ostať. V takomto prípade sa obrazovka pomaly dostane do želaného stavu, ak zmeníte obraz, alebo ak monitor vypínačom vypnete na niekoľko hodín.

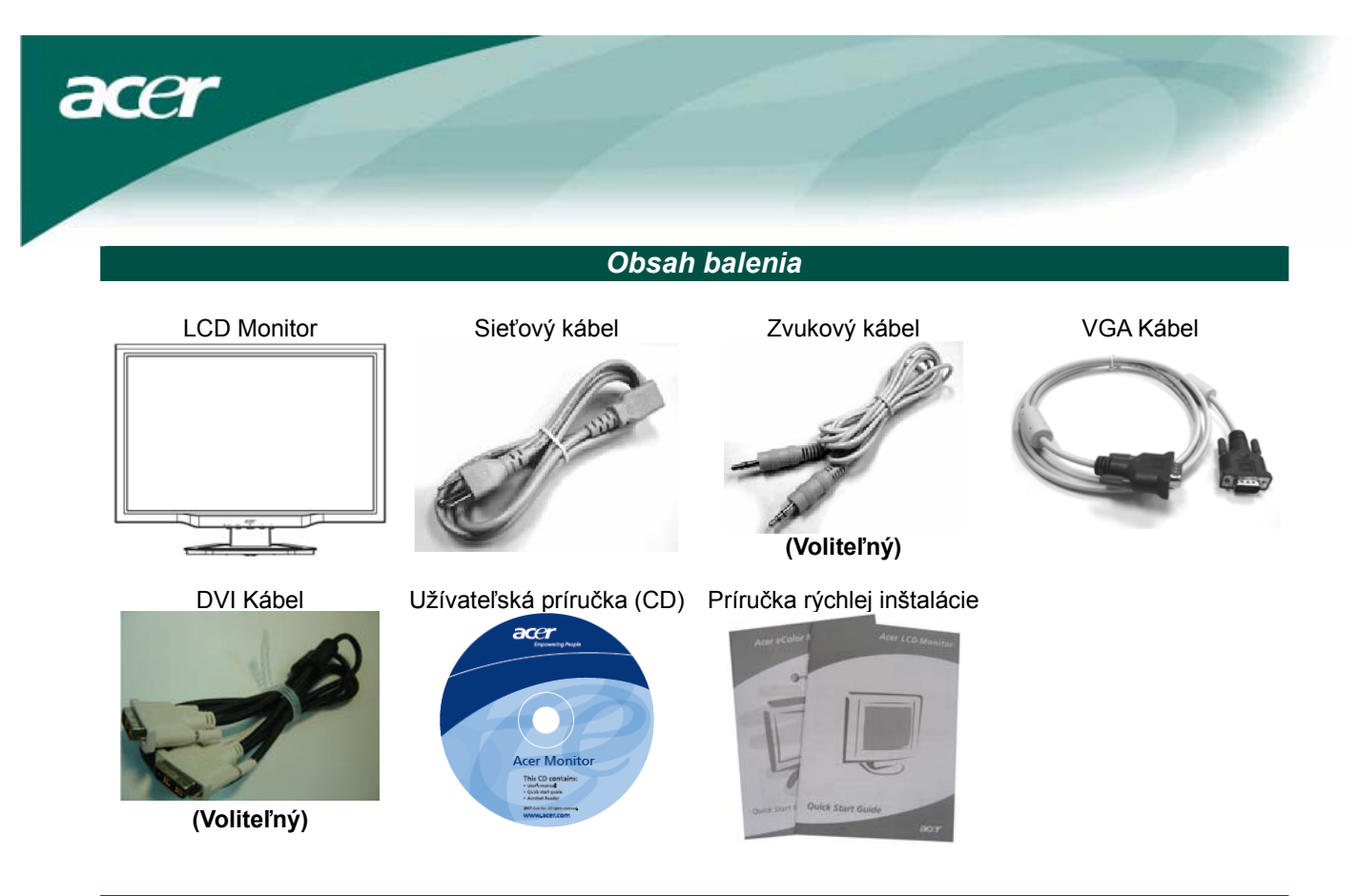

Návod na inštaláciu

#### Zostavenie monitora

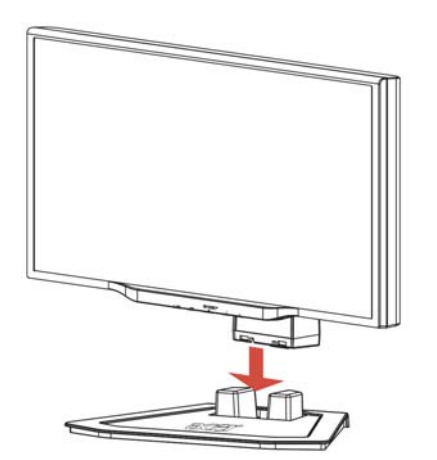

1. Umiestnite monitor na vrchnú časť stojana.

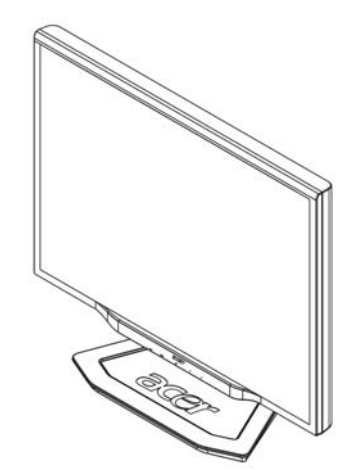

2. Pozdĺž drážky zasuňte stojan do hrdla monitora.

#### Odpojenie monitora

Ak chcete monitor znovu zabaliť, odpojte monitor od jeho podstavca a obidve časti vráťte do krabice. Pri odpájaní monitora:

- 1. Odpojte sieťový kábel, aby ste sa ubezpečili, že je monitor vypnutý.
- 2. Zo spodnej strany podstavca vytiahnite 4 háčiky a držte ich.
- 3. Oddeľte monitor a podstavec a vložte ich do krabice.

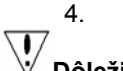

# Dôležité upozornenie:

Najprv si nájdite čistý rovný povrch, kam monitor po odpojení od podstavca položíte. Pod monitor podložte čistú suchú tkaninu, aby bol ešte viac chránený. Monitor miernym pohybom nahor z podstavca vytiahnete.

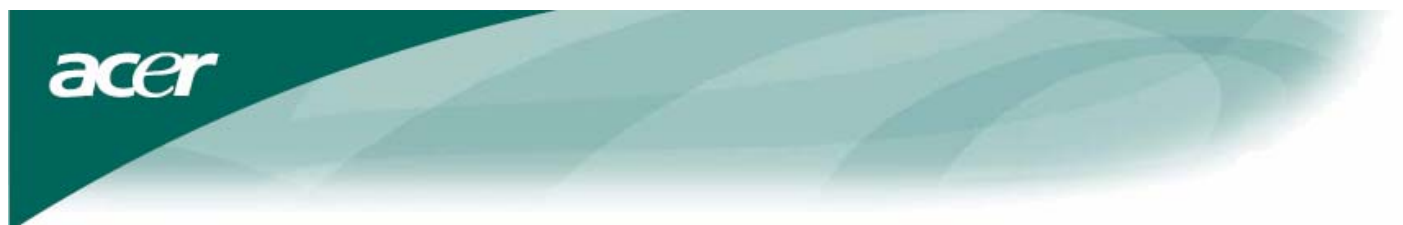

Nastavenie uhla pohľadu Uhol pohľadu pri tomto monitore sa pohybuje od -5° do 15°.

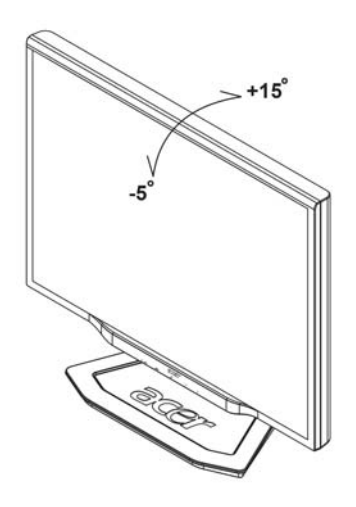

# POZNÁMKY:

- Pri zmene uhla pohľadu sa nedotýkajte LCD obrazovky. Môžete spôsobiť jej poškodenie alebo puknutie. •
- Pri zmene uhla pohľadu buďte opatrní, aby ste si neprivreli prsty alebo ruky. ٠

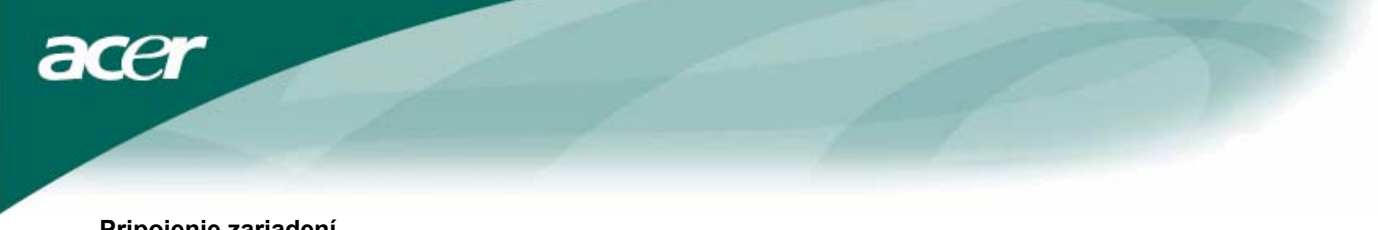

# Pripojenie zariadení

**Upozornenie:** Ubezpečte sa, že počítač aj monitor sú odpojené z elektrickej siete.

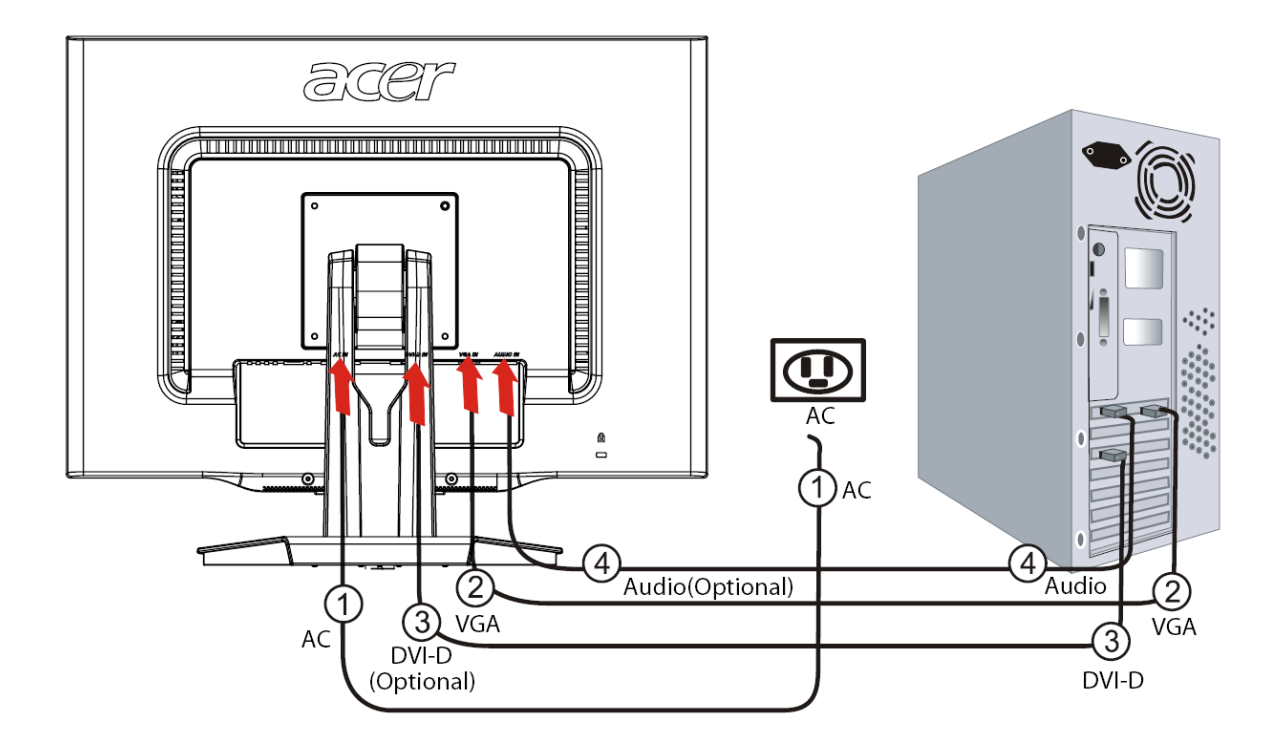

| 1                                                                                | Sieťový kábel                   | Jeden koniec sieťového kábla zasuňte do monitora a druhý do správne uzemnenej elektrickej zástrčky.                                                                                        |  |
|----------------------------------------------------------------------------------|---------------------------------|----------------------------------------------------------------------------------------------------|--|
| 2                                                                                | VGA Kábel                       | Jeden koniec prepájacieho kábla zapojte do konektora VGA vstupu monitora<br>a druhý do konektora VGA výstupu grafickej karty počítača. Nakoniec utiahnite<br>krídlové skrutky konektora.   |  |
| 3                                                                                | DVI kábel<br><b>(Voliteľný)</b> | Jeden koniec prepájacieho kábla zapojte do konektora DVI-D vstupu monitora<br>a druhý do konektora DVI výstupu grafickej karty počítača. Nakoniec utiahnite<br>krídlové skrutky konektora. |  |
| 4 Zvukový kábel Prepojte konektory zvukového vstupu LCD monitor zvukového kábla. |                                 | Prepojte konektory zvukového vstupu LCD monitora a počítača pomocou zvukového kábla.                                                                                                    |  |

# UPOZORNENIE:

- 1. Skontrolujte si VGA kartu svojho počítača, aby ste na pripájanie použili správny kábel.
- Uistite sa, že koniec kábla vyhovuje tvaru konektora, do ktorého je zapojený a že žiadny z kolíkov nie je zohnutý alebo iným spôsobom poškodený.

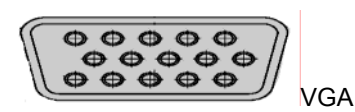

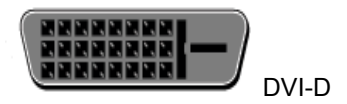

acer

Nastavenie obrazu

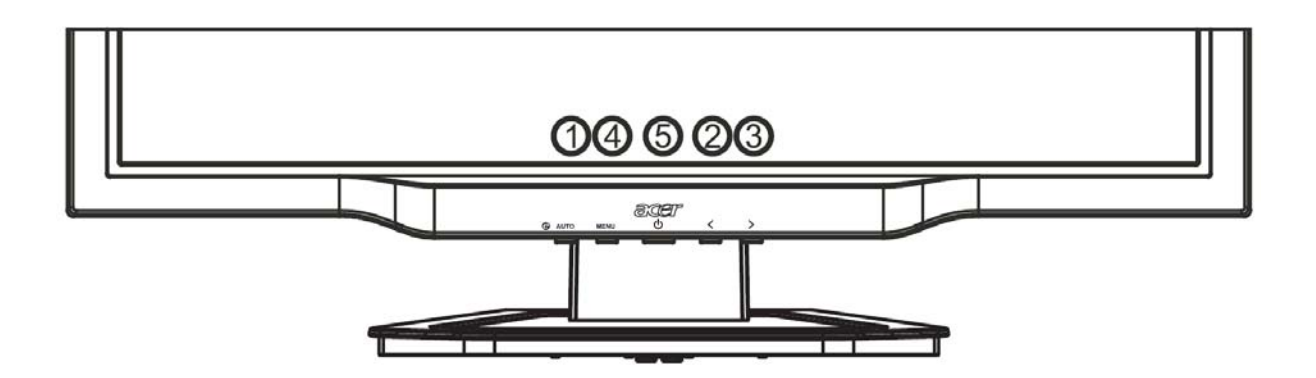

| Vonkajšie ovládanie |      |                   |                                                                                                    |  |  |
|---------------------|------|-------------------|----------------------------------------------------------------------------------------------------|--|--|
| 1                   | AUTO | AUTO              | Ak je obrazovkové menu (OSD) aktívne, stlačte toto tlačidlo, aby ste<br>opustili OSD. Ak je menu OSD neaktívne, stlačte toto tlačidlo a monitor<br>automaticky nastaví umiestnenie, ostrosť a frekvenciu obrazu.                                          |  |  |
| 2/3                 |      | MÍNUS/ PLUS       | Ak je obrázkove menu (OSD) aktívne, stlačte toto tlačidlopre vstup<br>a výber v OSD. Ak je menu OSD neaktívne, stlačte tlačidlo raz, potom<br>stlačte tlačidlá označené ako <b>MÍNUS</b> alebo <b>PLUS</b> pre pridanie hlasitosti.<br><b>(Voliteľný)</b> |  |  |
| 4                   | MENU | Funkcia OSD       | Stlačte toto tlačidlo, ak chcete zobraziť menu OSD.<br>Stlačte ho znovu, ak chcete vybrať niektoré z nastavení menu OSD.                                                                                                    |  |  |
| 5                   | ባ    | ZAPNÚŤ/VYP<br>NÚŤ | Zapnutie/vypnutie.<br>Zelená: zapnuté<br>Oranžová: v spiacom režime                                                                                                    |  |  |

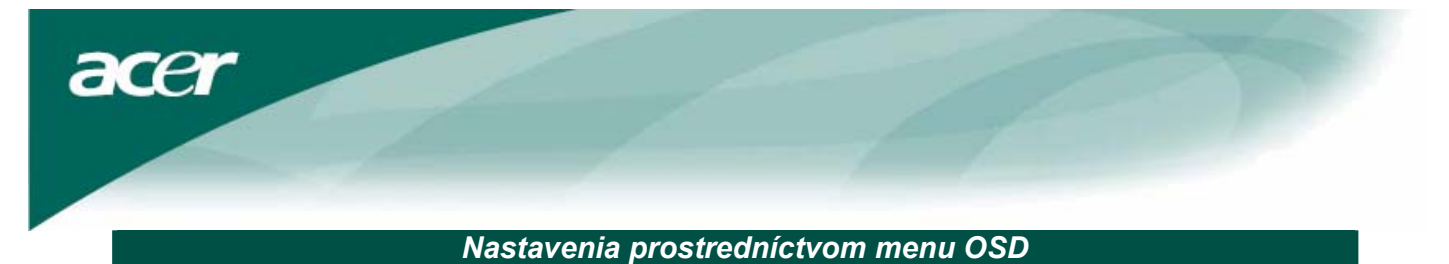

Pozrite si časť "Vonkajšie ovládanie" na strane 6.

Ak chcete upraviť nastavenia prostredníctvom menu OSD:

- 1. Stlačte tlačidlo MENU, aby ste sa dostali do ponuky OSD.
- 2. Tlačidlo stlačte ešte raz, aby ste si mohli vybrať z 10 funkcií v menu OSD.
- 3. Použite tlačidlá označené ako **MÍNUS** alebo **PLUS**, aby ste sa nastavili na požadovaný ovládač a upravte ho na požadovanú úroveň.
- 4. Ak ste ukončili všetky nastavovania, stlačte tlačidlo AUTO, aby ste opustili menu OSD.

## Menu OSD

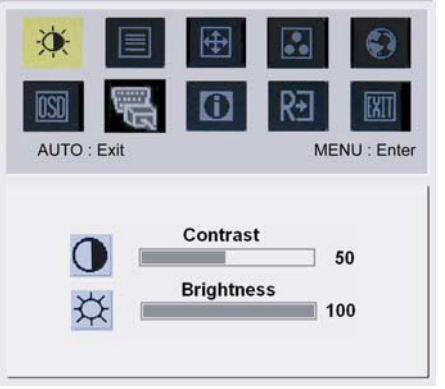

# -Q-

# Kontrast (Contrast):

Prostredníctvom tejto položky vzájomne upravujete tmavé a svetlé tiene farby, aby sa dosiahol dostatočný kontrast.

# Jas (Brightness):

Prostredníctvom tejto položky upravujete jas obrazu na obrazovke.

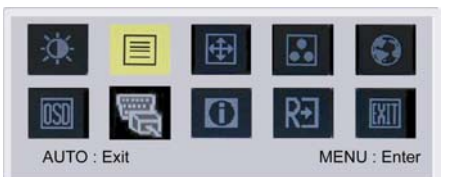

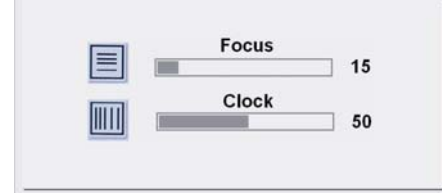

# Ostrosť (Focus):

Táto funkcia odstraňuje akékoľvek horizontálne skreslenie a obraz robí jasným a ostrým.

## Frekvencia (Clock):

Ak sa na pozadí obrazovky nachádzajú vertikálne pásy, táto funkcia ich spraví menej viditeľnými, a to zmenšením ich veľkosti. Takisto zmení veľkosť obrazovky horizontálne.

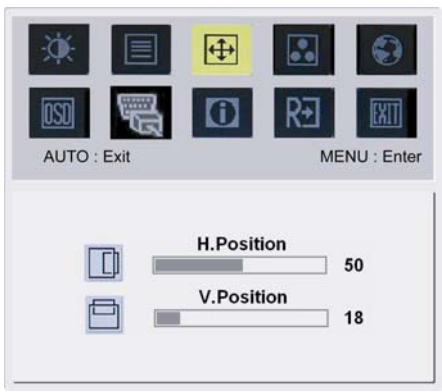

# 4

Horizontálne umiestnenie (H-Position): Nastavuje obrazovku horizontálne. Vertikálne umiestnenie (V-Position): Nastavuje obrazovku vertikálne.

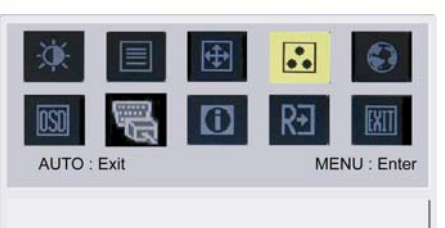

acer

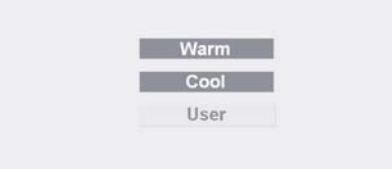

FARBA:
Existujú tri spôsoby ako upraviť farbu:
Teplá – bielo-červená (Warm)
Studená – bielo-modrá (Cool)
Definovaná užívateľom (User):
Tu si môžete farby upravovať pridávaním červenej, zelenej a modrej zložky podľa svojho želania.

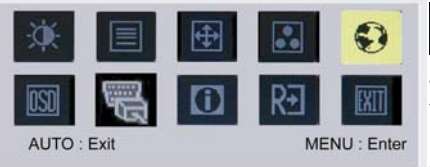

繁體中文

Français

Italiano

Русский

Français

Italiano

Suomalainen

MENU : Enter

日本語

English

Deutsch

Español

简体中文

English

Deutsch

Español

Hollands

AUTO : Exit

# Jazyky pre Áziu:

••

Vyberte si, v ktorom jazyku sa má menu OSD zobrazovať. Vyberte si medzi angličtinou, nemčinou, španielčinou, zjednodušenou čínštinou, tradičnou čínštinou, francúzštinou, taliančinou a japončinou.

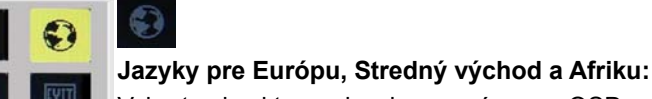

Vyberte si, v ktorom jazyku sa má menu OSD zobrazovať. Vyberte si medzi angličtinou, nemčinou, španielčinou, ruštinou, holandštinou, francúzštinou, taliančinou a fínštinou.

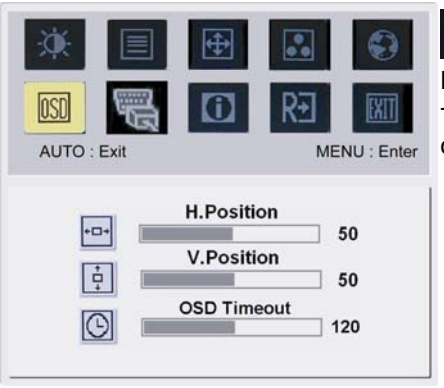

# NASTAVENIA OSD:

Týmto nastavením možno meniť pozíciu okna s menu OSD na obrazovke a dobu jeho zobrazenia.

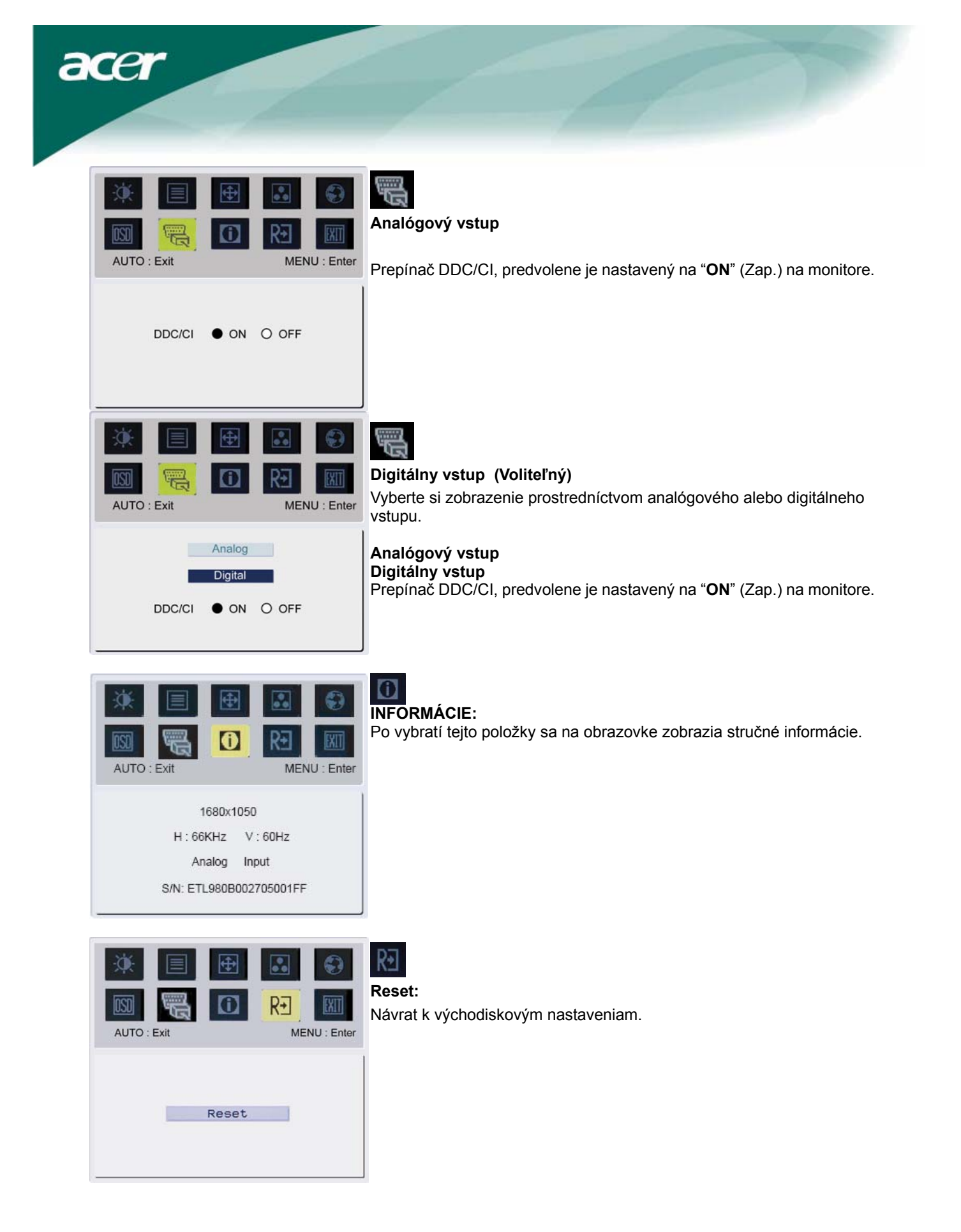

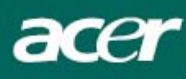

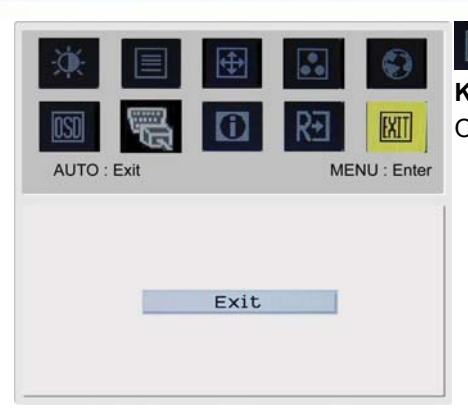

Koniec (Exit): Opustenie menu OSD.

# Odstraňovanie závad

| Problémy                                                           | Možné riešenia                                                                                                    |
|--------------------------------------------------------------------|----------------------------------------------------------------------------------------------------|
| LED dióda<br>signalizujúca zapnutie<br>nesvieti                    | <ul> <li>Skontrolujte, či je vypínač v polohe ZAPNUTÉ.</li> <li>Uistite sa, že je sieťový kábel zapojený.</li> </ul>                                                                                                    |
| Na obrazovke nevidno<br>žiadny obraz                               | <ul> <li>Skontrolujte, či je vypínač v polohe ZAPNUTÉ.</li> <li>Uistite sa, že je sieťový kábel zapojený.</li> <li>Uistite sa, že video kábel je pevne zapojený do zadných častí monitora a počítača.</li> <li>Pohnite myšou, alebo stlačte kláves, aby sa monitor prepol zo spiaceho režimu.</li> </ul> |
| Obrázok je zobrazený<br>v nesprávnych<br>farbách                   | <ul> <li>Pozrite si časť "Nastavenie farieb", kde sa dozviete, ako nastaviť farebné<br/>spektrum (RGB), alebo ako vybrať farebnú teplotu.</li> </ul>                                                                                                    |
| Obraz poskakuje<br>alebo sa vlní                                   | <ul> <li>Odstráňte alebo vypnite elektrické zariadenia v blízkosti monitora, ktoré môžu spôsobovať rušenie.</li> <li>Prezrite video kábel monitora a uistite sa, že žiadny z jeho kolíkov nie je zohnutý.</li> </ul>                                                                                     |
| Obraz nemá správnu<br>veľkosť alebo nie je<br>správne vycentrovaný | <ul> <li>Stlačte tlačidlo SELECT/AUTO a monitor automaticky nastaví optimálne<br/>umiestnenie obrazovky.</li> <li>Pozrite si časť "Nastavenie umiestnenia obrazu".</li> </ul>                                                                                                    |

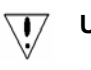

**Upozornenie:** Nepokúšajte sa opravovať monitor ani otvárať počítač vlastnými silami. Ak sa problém nedá odstrániť podľa návodu v časti "Odstraňovanie závad", všetky opravy zverte do rúk zamestnancom kvalifikovaného servisu.

acer

# Všeobecné údaje

| (222W                           |                                                    |
|---------------------------------|----------------------------------------------------|
| Položka                         | Popis                                              |
| LCD Panel                       |                                                    |
| Obrazovka                       | 22-palcový plochý panel s aktívnou maticou TFT LCD |
| Maximálne rozlíšenie            | WSXGA+ 1680×1050 bodov                             |
| Veľkosť bodu                    | 0,282 mm                                           |
| Počet farieb                    | 16,7 miliónov                                      |
| Jas                             | 300 cd/m <sup>2</sup> (typicky)                    |
| Kontrastný pomer                | 1000:1(typicky)                                    |
| Doba odozvy                     | 5ms (typicky)                                      |
| Horizontálny uhol pohľadu       | 160° (typicky)                                     |
| Vertikálny uhol pohľadu         | 160° (typicky)                                     |
| Vonkajšie ovládanie             |                                                    |
| Vypínač                         | ZAPNUTÉ/VYPNUTÉ                                    |
| Ovládacie tlačidlá              | Auto, MENU, MÍNUS, PLUS                            |
| Funkcia OSD                     |                                                    |
| Contrast/Brightness             | Kontrast/Jas                                       |
| Focus/Clock                     | Ostrosť/Frekvencia                                 |
| Position                        | Umiestnenie                                        |
| Color                           | Farby                                              |
| Language                        | Jazyk                                              |
| OSD setting                     | Nastavenia OSD                                     |
| Input Signal                    | Vstupný signál                                     |
| Information                     | Informácie                                         |
| Reset                           | Reset                                              |
| Exit                            | Koniec                                             |
| Video rozhranie                 |                                                    |
| Video                           | Analógové 0,7 V/Digitálne HDCP TMDS (voliteľné)    |
| Synchronizácia                  | TTL (+/ -)                                         |
| Zvuk                            | 1.5 W x 2 (voliteľné)                              |
| Plug & Play                     | DDC/CI                                             |
| Elektrické napájanie            |                                                    |
| Zdroj napájania                 | AC 100V~240V, 50/60Hz                              |
| Power consumption [Energy Star] |                                                    |
| On.                             | 31.00W                                             |
| Stand by                        | 0.80W                                              |
| OFF                             | 0.70W                                              |
| Power consumption               |                                                    |
| Max.                            | 44.00W                                             |
| Stand by                        | 0.80W                                              |
| OFF                             | 0.70W                                              |
| Rozmery a hmotnosť              |                                                    |
| Rozmery (šírka x výška x dĺžka) | 513.8x417.7x203.8mm (spolu s podstavcom)           |
| Hmotnosť (netto/brutto)         | 5.2kg / 7.4 kg                                     |

#### Likvidácia výbojok

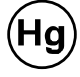

VÝBOJKY VO VNÚTRI TOHTO VÝROBKU OBSAHUJÚ ORTUŤ A MUSIA SA RECYKLOVAŤ ALEBO LIKVIDOVAŤ V SÚLADE S MIESTNYMI, ŠTÁTNYMI ALEBO FEDERÁLNYMI ZÁKONMI. AK CHCETE VEDIEŤ VIAC, OBRÁŤTE SA NA ZDRUŽENIE ELECTRONIC INDUSTRIES ALLIANCE NA STRÁNKE <u>WWW.EIAE.ORG</u>. INFORMÁCIE O ŠPECIFICKEJ LIKVIDÁCII VÝBOJOK NÁJDETE NA STRÁNKE <u>WWW.LAMPRECYCLE.ORG</u>.